## Obtaining Yealink Headset Logs

 Open your Yealink USB Connecttool, then select Device supportà Logging level. Before exporting the log file, please select log level to 6 or 7 first.

| ← Return            | Log file collection     |     |
|---------------------|-------------------------|-----|
|                     | Logging level ⑦         | 7 🗸 |
|                     | E Log file collection   |     |
|                     | 1 Upload log file       |     |
| WH66                | Fredhards               |     |
| Device status       | Feedback                |     |
|                     | 🗹 Device feedback       |     |
| 🖒 Device settings   | Maintenance application |     |
|                     | ③ More support          |     |
| Device support      | Device recovery         |     |
| Log file collection |                         |     |
| Logging level ②     |                         |     |

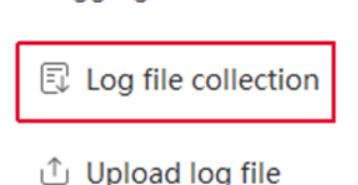

2. Then, make an audio call, and go to the path: Device support Log file collection, select Audio collection and Collect the operating system logs, then click **Start**.

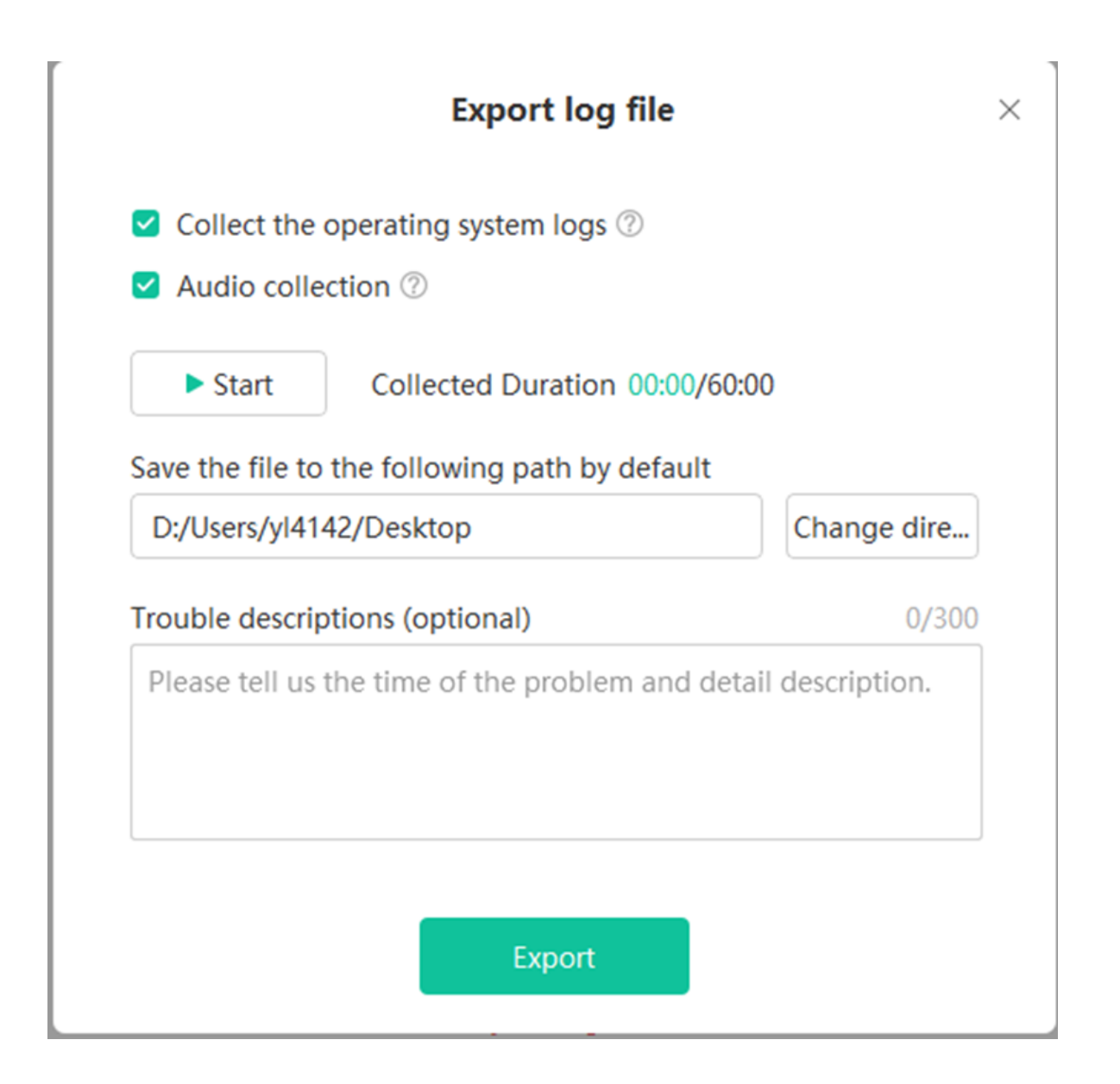

3. Now reproduce the audio issue again. After the audio issue is reproduced, please click Stop to export the diagnostic files (audio and log files).

Note: The exported file is in a .zip file format.

4. Once you have the ZIP file please Email it to support@firelinecommunications.com including a description of what occurred and the time it occurred.